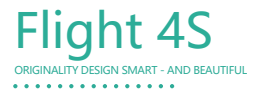

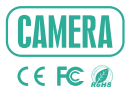

# QUICK GUIDE

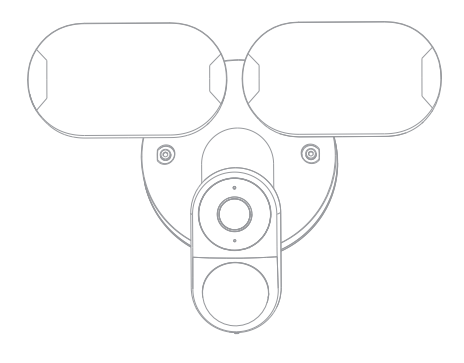

Consult the checklist below for all components.

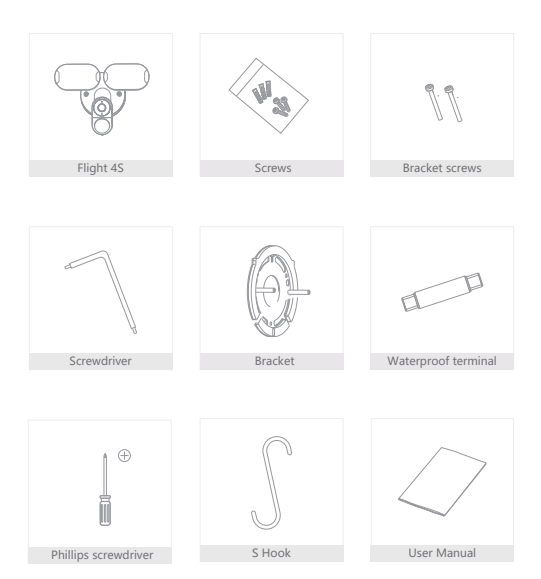

# Description

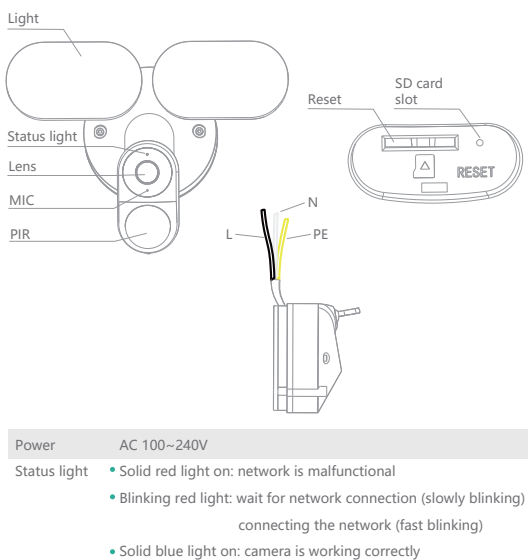

| Microphone   | Capture sounds for your video                                     |
|--------------|-------------------------------------------------------------------|
| SD card slot | Support local SD Card storage (Max.128G)                          |
| Reset        | Press and hold the 'RESET' for 5 seconds to reset the device(if   |
|              | you have modified settings, they will return to factory defaults) |
| Light        | Turn the light on/off manually or automatically                   |

How it all fits together.

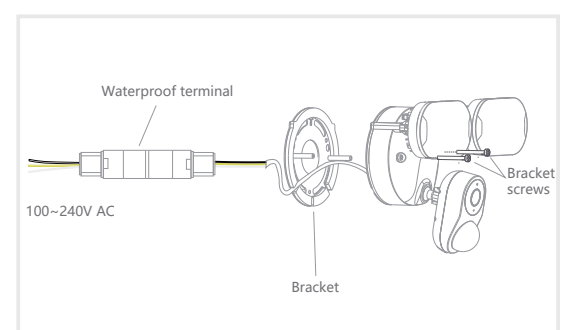

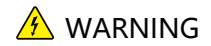

- 1. AC100~240V Power connection.
- 2. Disconnect the power of the fuse or circuit breaker before installing.

Turn power off of the breaker. If you do not know where your breaker is or how to turn off power, consult with a licensed electrician.

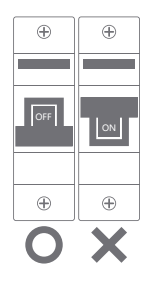

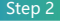

Step 2 Fix the bracket on the wall.

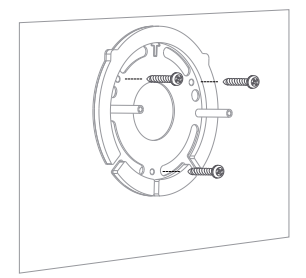

Step 3

Unscrew the nuts at both ends of the waterproof terminal and connect the corresponding live, neutral, and ground wires respectively.

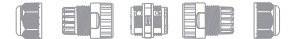

Note: Remove the outermost wrapping layer, the reserved colored power cords do not exceed 17mm, and the peeled part of each colored power cord does not exceed 5mm.

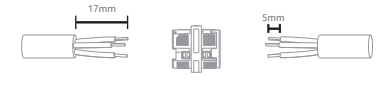

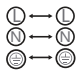

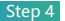

After the power cords are connected, tighten the nuts at both ends of the terminal in order to fix the power cords.

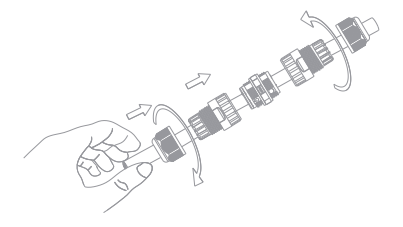

Step 5

Hang Flight Cam. Use the provided hook to hang Flight Cam from the bracket while connecting the wires.

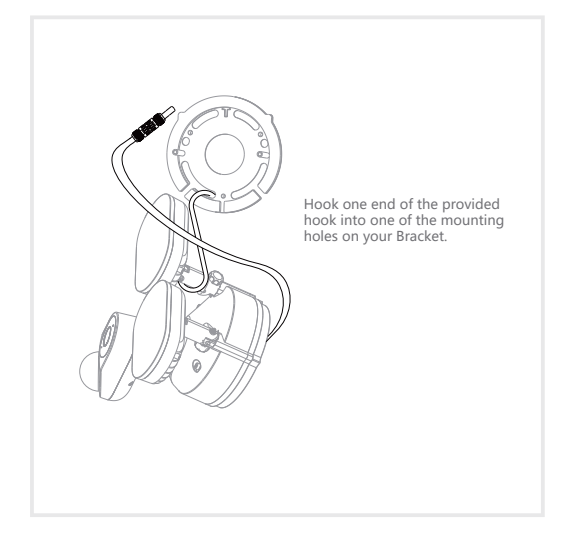

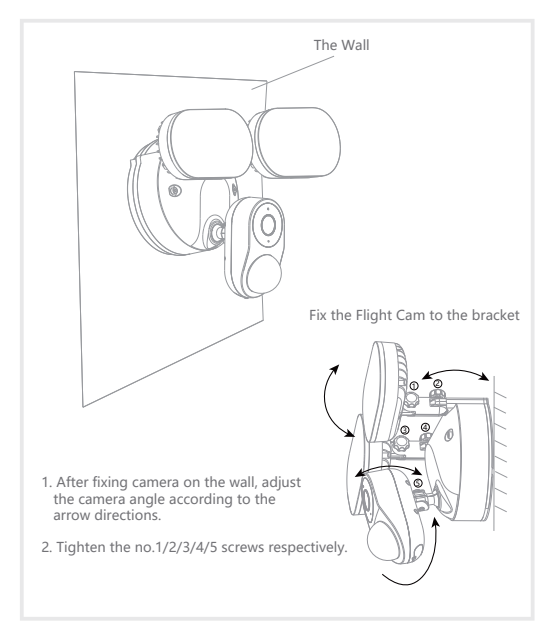

NOTE: Restore power at the breaker after installing Flight Cam.

# Download

CloudEdge is available for both iOS and Android OS. Search the name 'CloudEdge'in App Store or Google Play, or scan the QR-Code to download the App.

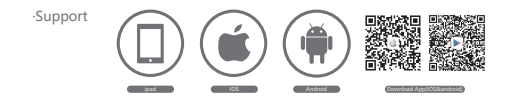

# Add device

Log in the CloudEdge, select "Add Device", and add the smart camera to the App according to the screen tips(Make the smart camera close to the router when configuring).

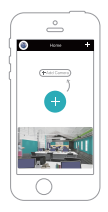

#### NOTE:

If you need to re-select the WiFi network, please press and hold the "RESET" button for 5 seconds, the device will restart, and the indicator will be flashing red.

#### Lighting control

You can turn the light on or off with time setting or PIR.

# Full-duplex audio

You can see and hear the vistor in your App from the camera.

# PIR

When the camera detects someone stopping by, it sends an alarm message to your cell phone.

# Record

Using SD card or Opening the Cloud-Storage Service, to keep recording for every moment.

# Day & Night

Powerful night vision means no interruptions, even in complete darkness.

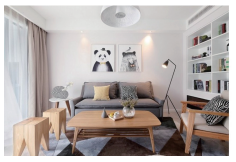

Daytime

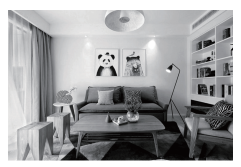

Night

- Q: The device cannot be previewed properly?
- A: Check whether the network is normal, you can place the camera close to the router, and if not, it is recommended to reset the device and add it again.
- Q: Why is it still in the list of devices after reseting?
- A: The reset device only resets the network configuration of the camera, but cannot change the configuration on the App, remove the camera, and must be deleted by the App.
- Q: How to cut the camera network to another router?
- A: First remove and reset the device on the App and then configure the device again by the App.
- Q: Why doesn't the device identify the SD card?
- A: It is recommended to plug in SD card after power cut. Confirm whether the SD card is normally available and the format is FAT32. And the TF card can't be identified when the internet environment is not good.
- Q: Why I can't get the notifications with my cell phone App?
- A: Please confirm that the App has been running on the phone, and the relevant reminder function has been opened; Message notification and authority confirmation in the mobile phone system have been opened.